# Medication Administration and Delegation MCSR Application Instruction Guide

Following are general instructions to apply for:

- 1. School Health Controlled Substance Registration (Medication Delegation)
- 2. School Epinephrine Controlled Substance Registration (Epinephrine Training)

The application process is completely online through the <u>Health Professions Licensing</u> <u>System website</u>. **MDPH School Health Services is unable to accept applications or the required documents for registration via email** 

The application process **does not involve renewing or linking past registrations/licenses.** It is a **new application** even for those previously registered.

### **Key resource:** <u>MDPH Medication Administration and Epinephrine Training Registration</u> <u>Guidance Document</u>

This document outlines the application process and contains links to the two required SHIELD medication program courses

### **Registration Steps:**

- Create an account on the <u>Health Professions Licensing System</u>. See this instructional video on how to set up the account: <u>https://vimeo.com/752306883</u>. Note this is the same system used to renew your RN license. To keep your school's MCSR account separate from your personal account, use your school/work email address to apply for the MCSR(s).
- Once you set up your account, you will be able to apply for two (2) separate MCSR applications: School Health Controlled Substance Registration (Medication Delegation) and/or the School Epinephrine Controlled Substance Registration (Epinephrine Training). If you are applying for both medication delegation and epinephrine training, you will need to complete both applications.
- 3. When you log in to your Health Professions Licensing System account:
  - Select "Apply for a New License"
  - On the next page that appears, scroll down until you come to the **Massachusetts Controlled Substance Registration** selection. Click on the blue "**View More**" button on the lower right corner of that selection.
  - On the next screen, scroll down to find the two different School MCSR application choices:
    1) School Health Controlled Substance Registration (Medication Delegation);
    - and 2) School Epinephrine Controlled Substance Registration (Epinephrine Training)
  - Complete the online application; Upload the required documents in the appropriate sections; Select to submit the application.

## Medication Administration and Delegation MCSR Application Instruction Guide

## Tips for completing the Medication Registration Staffing Spreadsheet

| Pa | the Home Inset Page Layout<br>Coll<br>Coll<br>C |                                                              | Anna 1995<br>=                                                           | Help Accel<br>10 Way Text<br>Marga & Center | set Pouse?r                                | xt Q fell marshaf you wa<br>x [1] 2 2<br>tor 5 2<br>y                                                   | ntan Cal<br>Jaho Sekar<br>a            | Final Delete Format                         | ∑ AutoSum · A                                          | the Sector and S                                   | ex FDF Cruzza FDF and<br>hard link Share via Outbook<br>Asolog Applext                                          | A |
|----|----------------------------------------------------------------------------------------------------|--------------------------------------------------------------|--------------------------------------------------------------------------|---------------------------------------------|--------------------------------------------|----------------------------------------------------------------------------------------------------|----------------------------------------|---------------------------------------------|--------------------------------------------------------|----------------------------------------------------|----------------------------------------------------------------------------------------------------|---|
| 0  |                                                                                                    |                                                              |                                                                          |                                             |                                            |                                                                                                    |                                        |                                             |                                                        |                                                    |                                                                                                    |   |
|    | Name of School Building                                                                                                    | Name of<br>Municipality the<br>actood building is<br>located | Distance<br>Between<br>Buildings<br>Covered by<br>Health Office<br>Staff | Grades/age                                  | t of students<br>in the school<br>building | Names Health Office<br>Staff<br>(lat each staff member on<br>a separate line - add lines<br>as accoled) | Credentials<br>(RN, LPN,<br>CNA, etc.) | Ou Site Days of<br>the week worked<br>(M-F) | On-Site Times<br>worked<br>(provide specific<br>jimes) | On-Call<br>Coverage<br>(preside specific<br>times) | Number of unlicensed<br>personnel being delegated to<br>on any given day<br>(not the number of people iterinal) |   |
|    | Class Dates Diseaster School                                                                                                    | Variations                                                   |                                                                          | Deek 6                                      | 10                                         | hows full legal name of<br>staff member                                                                 | 22                                     | M.F.                                        | 0.60x 2/20x                                            | 760a-8:50a &                                       | 2                                                                                                    |   |
| 3  | Mary Eira Mahoney Elementary School                                                                                                    | Yorktown                                                     | a'a                                                                      | Prek-5                                      | 299                                        | boert full legal name of<br>staff member                                                                | RN                                     | M-F                                         | 858a-2:20p                                             | 7.60a 8:50a &<br>2.20p-4:00p                       | 1                                                                                                    |   |
| ŝ  | Yorktown Middle School                                                                                                    | Yorkicsen                                                    | and a                                                                    | 03-53                                       | 052                                        | insert full legal name of<br>stoff member                                                               | RN                                     | M-F                                         | 915a-245p                                              | 7.00a-9.15a &<br>2.45p-5.00p                       | 4                                                                                                    |   |
| ,  |                                                                                                    |                                                              |                                                                          |                                             |                                            | heavet full legal name of<br>staff member                                                               | RN                                     | M-F                                         | 915n-2:45p                                             |                                                    |                                                                                                    |   |
| đ  |                                                                                                    |                                                              |                                                                          |                                             |                                            | insert full legal name of<br>stoff member                                                               | LPN                                    | Tues & Thurs                                | 9:15a 2:15p                                            |                                                    |                                                                                                    |   |
| ,  | Yorktown High School                                                                                                    | Yorktown                                                     | 1,000 yards                                                              | 98-128                                      | 1,289                                      | buert full legal name of<br>staff member                                                                | RN                                     | M-F                                         | 930a-3:15p                                             | 7:00a-9:30a &<br>3:15p-6:00p)                      | 6                                                                                                    |   |
|    |                                                                                                    |                                                              |                                                                          |                                             |                                            | insert full legal name of<br>staff member                                                               | RN.                                    | M-F                                         | 230-3110                                               |                                                    |                                                                                                    |   |
| •  |                                                                                                    |                                                              |                                                                          |                                             |                                            | heavet full legal name of<br>stoff member                                                               | RN                                     | M-F                                         | 930a-3:15p                                             |                                                    |                                                                                                    |   |
|    |                                                                                                    |                                                              |                                                                          |                                             |                                            | Annual Articles Annual Annual Articles                                                                  |                                        |                                             |                                                        |                                                    |                                                                                                    |   |

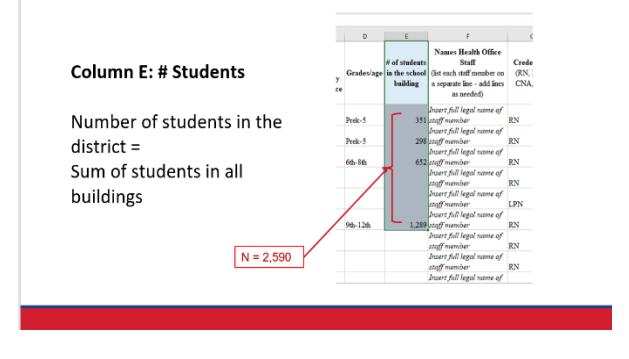

Be sure the numbers in all your buildings adds up correctly to the total number of students in your district.

#### Column F: Health Office Staff

Do not include school

Include only the names of staff who work in your Health Offices

administrators or office staff.

Include only the names of staff who work in your Health Offices. This will help MDPH see who is actually working in your health offices and if you have enough nurses and related health personnel to ensure safe medication management.

#### Column J: On Call Coverage

Times nurses are available for consultation (e.g., coverage of before or after school programs or residential schools)

Don't use NA

| 1.1                                                    | J                                                  | K                                                                                                    |
|--------------------------------------------------------|----------------------------------------------------|----------------------------------------------------------------------------------------------------|
| On-Site Times<br>worked<br>(provide specific<br>times) | On-Call<br>Coverage<br>(provide specific<br>times) | Number of unlicensed<br>personnel being delegated to<br>on any given day<br>(not the number of people trained) |
| 50a-2:20n                                              | 7:00a-8:50a &<br>2:20n-4:00n                       |                                                                                                    |
| 50a-2:20o                                              | 7:00a-8:50a &                                      |                                                                                                    |
| 215a-2:45p                                             | 7.00a-9.15a &<br>2:45p-5:00p                       |                                                                                                    |
| 215a-2:45p                                             |                                                    |                                                                                                    |
| 215a-2:45p                                             |                                                    |                                                                                                    |
| 9:30a-3:15p                                            | 7:00a-9:30a &<br>3:15p-6:00p)                      |                                                                                                    |
| 30a-3:15p                                              |                                                    | <b>(F</b> )                                                                                                    |
| 30a-3:15p                                              |                                                    |                                                                                                    |

The question Column J is asking is: Are nurses on call or available for consultation for the full time that medication is being delivered? The point here is you must attest that a nurse will be on duty for consultation anytime medications are being given. If you have before and after school programs that you are covering, put the hours of coverage here. If you never delegate outside of the school day, leave this column blank. Don't write in NA